### Sailingschedule.com - https://www.sailingschedule.com/

This is a domain that is used by WWA to create "Customized Sailing schedule web links" for its customers, to either use directly or to embed on their own website.

The customizations offered are in terms of the following:

- 1. Routing Details Origin (Region/Country/City) to Destination (Region/Country/City)
- 2. Layout to be selected for Sailing Schedule result display.
- 3. Colours & fonts (type and size).
- 4. Add the customer's company Logo to personalize the whole look.
- 5. Add any special instructions/Conditions/text on the page as required by the customer.

A login is needed for the role of a Sailing Schedule Admin who would be responsible for creating the customized sailing schedule links.

Upon login, the user should see a dashboard that lists all the existing schedules created by the user with an edit & delete option. A 'add new' button should also be present to create a new link.

### A. Create/Edit a link:

#### Section1

--> Choose Format: WWA offers multiple layouts for its Sailing Schedule search result display. Admin can choose the one applicable for the customer.

#### Section 2

--> Select the Customer --> Schedule display preference (public or private)

#### Section 3

Choose the routing details: Multiple rows should be allowed, as a user can choose any/multiple combinations from the option mentioned below. E.g. Region to Country, City to Region, etc.

Origin (Region/Country/City/All) Destination (Region/Country/City/All)

#### **B.** Preview and Publish

- Once all the values are entered for the above sections, a sample link should appear which would be a preview of the Final Sailing Schedule link that would get created.

- User should have the option to customize the appearance like changing of the color schema for labels/tables/headers, adding Logo, changing font (type and size), etc.

- Once published a link should get generated and should start appearing in the dashboard mentioned above. The link should be shareable.

Sample link for expected appearance: <u>Sailing Schedule Link</u>

#### **Region Admin**

The Regions used while creating a Routing are basically group of countries. We need a separate admin section for defining regions.

In the admin section, all the existing regions available for the user should be listed with the option to edit/add/delete.

#### **Customer Admin**

An admin section for maintaining the list of WWA customers would be needed. The section would have the following items. The provision to add/edit/delete the customer should be available.

--> Customer Name --> Customer alias --> Customer SCAC

Screenshots of Mock-up:

#### Dashboard: Region Admin:

| ≡                        |                   | Create A Link | Region Admin | Customer Admin |   |
|--------------------------|-------------------|---------------|--------------|----------------|---|
|                          |                   |               |              |                |   |
|                          |                   |               |              |                |   |
| Region Name : *          | Countries: *      |               |              |                | ~ |
| Region Name is required. | Country required. |               |              |                |   |
| Go Back Add              |                   |               |              |                |   |

#### Add/Delete/Edit Region pages:

| Region Name : * | Countries: *   |   |
|-----------------|----------------|---|
| A               |                | ~ |
|                 | Afghanistan    | - |
| Go Back Add     | Aland Islands  |   |
|                 | Albania        |   |
|                 | Algeria        |   |
|                 | American Samoa |   |
|                 | Andorra        |   |
|                 | Angola         |   |
|                 | Anguilla       |   |
|                 | Antarctica     |   |

Customer Admin:

We need to fill the below details and click on Add:

| Customer Alias : * | Customer Name : * |
|--------------------|-------------------|
| Customer Scac : *  | Status : *        |
|                    | Please Select     |
| Go Back Add        |                   |

| =                     |                |               | Create A Link | Region Admin Customer Admin |
|-----------------------|----------------|---------------|---------------|-----------------------------|
|                       |                |               |               |                             |
| Show 10 entries       |                |               |               | Add New Customer            |
| Customer Name         | Customer Alias | Customer Scac | Status        | Actions                     |
| Search                | Search         | Search        | Active        | Clear Filters               |
| <b>+</b>              |                |               |               |                             |
| C.H. Robinson         | CHROBINSON     | CHSS          | Active        | 2 🔍                         |
| AGS                   | AGS            | AGS           | Active        | e 💿                         |
| AGS                   | AGSW           | AGSW          | Active        | 2 🔍                         |
| Rhenus                | RHENUSLOG      | Rhenus        | Active        | <b></b>                     |
| Scan Global Logistics | SGL            | SGL           | Active        | r 🖸                         |
| Bluewater             | BWSS           | BWSS          | Active        | r 🖸 🖸                       |
| NTG                   | NTG            | NTG           | Active        | <b>e</b>                    |
| OceanAir              | MESC           | MESC          | Active        | r 🖸                         |
|                       |                |               |               |                             |

# Customer Add/Delete/Edit

# Create a Link – template Details:

|                                 | Create A Link Region Admin Customer Admin |
|---------------------------------|-------------------------------------------|
|                                 |                                           |
|                                 | Add Mary Record                           |
|                                 | Adu New Record                            |
| 1 Template Details              | 2 Routing Constraints 3 Select StyleShe   |
| Choose Format: *                | Customer Name : *                         |
| Please Select                   | Please Select                             |
| Schedule Display Preference : * | Constraint Name : *                       |
| Please Select                   |                                           |
| CuttoffDate Padding: *          | Show Details Section Schedule Display : * |
|                                 |                                           |

Routing Constraint:

Routing should be selected based on the instruction as per the customer/Member. If no specific instructions are provided, we can select ALL origin to All destinations.

|       | 2 Routing Constraints      |                                                              | 3 Select StyleSheet                                                                  |
|-------|----------------------------|--------------------------------------------------------------|--------------------------------------------------------------------------------------|
|       |                            |                                                              |                                                                                      |
|       |                            |                                                              |                                                                                      |
|       | Destination Constraints: * |                                                              |                                                                                      |
| I × * | All                        | All × ×                                                      | •                                                                                    |
|       |                            |                                                              |                                                                                      |
|       | )<br>II × ~                | 2 Routing Constraints  Destination Constraints: *  II ×  All | Routing Constraints      Destination Constraints: *      All     All     All     X * |

## Select StyleSheet:

| 1 Template Details       | 2 Routing Constraints | 3 Select StyleSheet |
|--------------------------|-----------------------|---------------------|
| Please Select the Layout |                       |                     |

## Layout Elements - Image upload

|                             |        | Editing Options                    |                             |
|-----------------------------|--------|------------------------------------|-----------------------------|
| Upload Logo                 |        | Upload Background Image            | Footer Text                 |
|                             | Browse | download.jpeg Browse               | LCL Sailing Schedule Search |
|                             |        | Remove BG Image                    |                             |
| Heading Text                |        | Select Table Columns               | Select Inner Table Columns  |
| LCL Sailing Schedule Search |        | × Direct/Transshipment × Details v | × Origin × Destination v    |
|                             |        | Select Theme                       |                             |

LCL Sailing Schedule Search:

| LCL Sailing Schedule Search |                                                                                                    |                                    |                   |                   |                            |                                                             |                                                         |                                                       |                                                           |
|-----------------------------|----------------------------------------------------------------------------------------------------|------------------------------------|-------------------|-------------------|----------------------------|-------------------------------------------------------------|---------------------------------------------------------|-------------------------------------------------------|-----------------------------------------------------------|
| Cut-off Date *              | Origin     Destination       2024-12-14     Mendoza, Argentina , ARMDZ     Durres, Albania, ALDRZ     Search |                                    |                   |                   |                            |                                                             |                                                         |                                                       |                                                           |
| Direct /<br>Transshipment   | Vessel/Voyage                                                                                                | Cut-off Date/Time                  | ETD               | ETA CFS           | Port of Loading            | Transit Time Cut-<br>Off Origin CFS to<br>Port Of Discharge | Transit Time Port<br>of Loading to Port<br>of Discharge | Transit Time Port<br>of Loading to CFS<br>Destination | Transit Time Cut-<br>Off Origin CFS to<br>CFS Destination |
| Direct                      | SAN RAPHAEL<br>MAERSK-446N-<br>MAEU                                                                          | Fri 25 th Oct 2024<br>15:00:00 GMT | Thu 14th Nov 2024 | Mon 6th Jan 2025  | Buenos Aires,<br>Argentina | 47                                                          | 27                                                      | 53                                                    | 73                                                        |
| Direct                      | SAN ANTONIO<br>MAERSK-447N-<br>MAEU                                                                          | Fri 1 st Nov 2024<br>15:00:00 GMT  | Thu 21st Nov 2024 | Mon 13th Jan 2025 | Buenos Aires,<br>Argentina | 47                                                          | 27                                                      | 53                                                    | 73                                                        |
| Direct                      | SAN LORENZO<br>MAERSK-448N-<br>MAEU                                                                          | Fri 8 th Nov 2024<br>15:00:00 GMT  | Thu 28th Nov 2024 | Mon 20th Jan 2025 | Buenos Aires,<br>Argentina | 47                                                          | 27                                                      | 53                                                    | 73                                                        |